### 関大LMS

## アンケート教材作成・操作マニュアル

### 【目次】

# まずはじめに 1-1.アンケート教材の違いについて P.1

### 2. 操作説明

| 2-1. | 簡易アンケートを作成する  | P.2 |
|------|---------------|-----|
| 2-2. | 通常のアンケートを作成する | P.3 |
| 2-3. | 集計結果を確認する     | P.4 |

### 3. 注意点

P.5

### 1. まずはじめに

### 1-1.アンケート教材の違いについて

関大LMSでは、2種類のアンケート教材を作成できます。

タイムラインから作成する『簡易アンケート』と、通常の教材作成の『アンケート』の2種類があります。

☆「タイムライン」より作成する**『簡易アンケート**』教材

設問が1つのみ作成でき、授業中に簡単なアンケートを取り、すぐに学生に集計結果を公開することができます。 作成後は、通常のアンケート教材と同様に、「編集」より設問を追加することが可能です。

簡易アンケートを作成するとタイムライン上に即時公開となります。 (※学生には、タイムラインから実施(実行)するように指導してください。)

☆「教材を作成する」より作成する『**アンケート**』教材

設問を複数作成でき、オプションを設定することでより詳細なアンケート教材を作成することができます。 条件分岐機能を使用することで、設問ごとに回答の必須/任意を設定することが可能です。

通常のアンケート教材作成では、オプション設定の

【[+] 他のコースメンバーへ回答を公開する】の中の

『提出されたアンケート/レポートの公開』はデフォルトでは、

「しない」設定のため、アンケート結果が非公開となります。

そのため、アンケート集計結果を即時公開したい場合は、 「簡易アンケート」作成がオススメです。

アンケート教材のオプション設定に関して、以下の点にご注意ください。

【[+] 問題表示】内の条件分岐機能を使用:「する」を選択します。 選択後、下記の3項目は連動して設定が「する」へ切り替わります。

- ◆「前の問題に戻れないように設定」
- ◆「未回答があった場合」
- ◆「回答の見直しを許可」

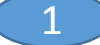

### 2. 操作説明 2-1. 簡易アンケートを作成する

簡易アンケート教材を作成します。 学生の意見を授業に反映できるため、クリッカーとして使うことができます。

### コースを選択後、タイムラインの 🖊 ボタンをクリック

コースリスト(時間割表)から、作業する科目を選択し、 タイムライン右上「 / ボタン」をクリックします。

「教材の作成」タブの「簡易アンケートを作成」を クリックします。

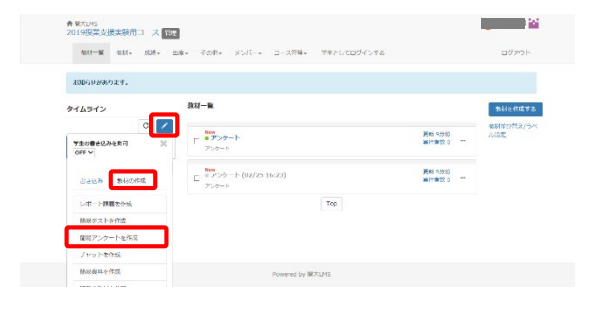

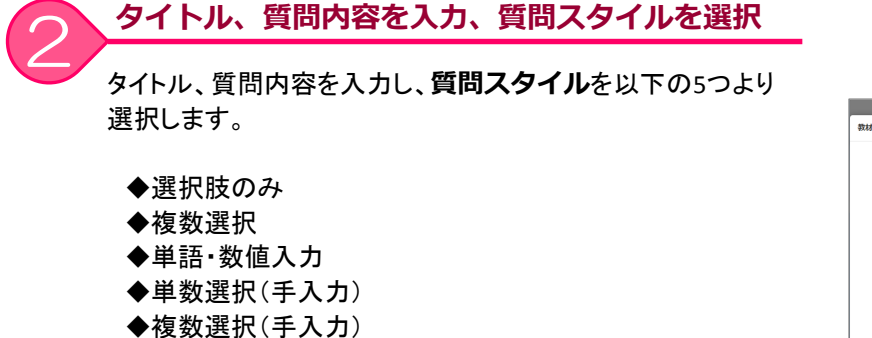

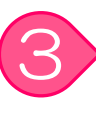

#### 選択肢を設定

選択肢数はスライドバーで指定することもできます。 ※最大で9個作成できます。

『単数選択(手入力)』もしくは『複数選択(手入力)』の場合は、 各選択肢の値を入力します。 ※「選択肢追加」をクリックし、必要な数だけ入力します。

#### 「新規作成」をクリック

「新規作成」ボタンをクリックします。

<<作成例>>

授業内容をスマートフォンで撮影し、選択肢のみ設定で簡単作成! ※質問内容および選択肢の項目を写真撮影し、ファイルを添付、 質問スタイルは『選択肢のみ』と設定するだけで完了です。

### 図2-1 教材一覧画面(タイムライン操作画面)

|                              | 定型文                    |
|------------------------------|------------------------|
| ラベル                          | 課題本文に定型文を挿入します。        |
|                              | 1、未登録 編集<br>2、末登録 編集   |
| 複数の教材をラベルでまとめて表示することができます。   | 3. 未登録 編集              |
| 915/ 88                      | 4. 木豆绿 編集<br>5. 未登録 編集 |
| アンケート (04/13 13:56)          |                        |
| 1912                         |                        |
| 面像を確認し、選択肢から該当するものを選択してください。 |                        |
|                              |                        |
| 条付ファイル<br>参照 ファイルが選択されていません。 |                        |
| 質問スタイル                       |                        |
| 選択肢のみ                        | •                      |
| 1919ttm                      |                        |
| AD Y MOREA                   |                        |
| 4                            |                        |
| 4                            |                        |
| 4<br>55%75%                  |                        |
| 4<br>秋泉介近                    |                        |
| 通行は数                         |                        |

#### 図2-2 アンケート教材の作成画面(タイムライン操作画面)

| 合 刻大LMS |                                           |            |                                     | 西 核証教員005 T |
|---------|-------------------------------------------|------------|-------------------------------------|-------------|
| 教材 新規作成 |                                           |            |                                     | ×           |
|         | アンケート教材の作成                                |            | 全國文                                 |             |
|         | ラベル                                       |            | 課題本文に定型文を挿入します。<br>1. 木登録 編集        |             |
|         | 複数の数材をラベルでまとめて表示することがで                    | ≥ます。       | 2. 未登録 編集<br>3. 未登録 編集<br>4. 未登録 編集 |             |
|         | 9154 201 (04/04 10/10)                    |            | 5. 木登録 編集                           |             |
|         | 7.77-1- 0701012.121                       |            |                                     |             |
|         | 今日アンケート田首に用いたアプリケーション                     | を困苦してください。 |                                     |             |
|         | 浄村ファイル<br>参照<br>ファイルが選訳されていません。<br>質問スタイル |            |                                     | r           |
|         | 単数選択(手入力)                                 | •          |                                     |             |
|         | 各選択肢の値                                    |            |                                     |             |
|         | 1 Internet Explorer                       | 刑助         |                                     |             |
|         | 2 Chrome                                  | 刑除         |                                     |             |
|         | 3 Firefox                                 | 前除         |                                     |             |
|         | 4 Safari                                  | 前除         |                                     |             |
|         | 5 その他                                     | W188       |                                     |             |
|         | 383RASION0                                |            |                                     |             |
|         | 96.80.47.00.                              |            |                                     |             |

### 2-2. 通常のアンケートを作成する

通常のアンケート教材を作成します。(詳細については、コース管理者マニュアルP.35以降を参照ください) 複数の設問を作成し、条件分岐機能を使用することで、回答の必須/任意を設定したアンケートが作成できます。

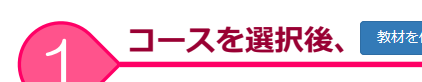

ースを選択後、数据を作成するボタンをクリック

コースリスト(時間割表)から、作業する科目を選択し、 教材一覧画面右上「<sup>数料を作成する</sup>ボタン」 (メニュー「教材▼」>「教材を作成する」でも可)をクリックし、 「アンケート」をクリックします。

| 春岡AUMS<br>2019投業支援実験用コース 112    | 3                                 |                                         |
|---------------------------------|-----------------------------------|-----------------------------------------|
| अस-छ ज्या- इ.स. इ               | am・ そのA・ メンバー・ コース作用・ 「キキレビロジインキル | 00200 h                                 |
| 886500661 27-3A 37-24           |                                   |                                         |
| タイムライン                          | # J-55                            | 10000-0-0-0-0-0-0-0-0-0-0-0-0-0-0-0-0-0 |
| ۲ ک                             | 教教はまだありません。                       | 教材並び替え/ラベ<br>ル設定                        |
| <ul> <li>さらに最大の記録を取得</li> </ul> |                                   |                                         |

### タイトルを入力し、その他オプションを設定

タイトルを入力し、その他オプションを設定します。

#### ページ設定

設問を1ページ内に表示したい場合に、 「単ーページ:1ページに全ての問題を表示します」を選択します。 ※単ーページを選択した場合、条件分岐機能は使用できません。

#### 条件分岐機能を使用

設問ごとに回答の必須/任意を設定したい場合は、「する」を選択します。 ※ページ設定:「複数ページ」を選択しておく必要があります。 ※前の問題に戻れないように設定:「する」のみ選択可能です。

#### 問題編集画面に入力

「設問」および「選択肢」を入力します。

条件分岐機能を使用:「する」と設定した場合、画面左側に、 「分岐条件設定」ボタンが表示されます。 ※全ての設問を作成した後で、設問ごとに回答の必須/任意を 設定できます。

クリックすると、新しいウィンドウで開きます。(図2-7) 「必須」欄にチェックを入れ、「保存」ボタンをクリックします。

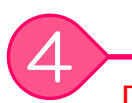

#### 「保存」・「変更を保存して終了」ボタンをクリック

「保存」をクリックし、「変更を保存して終了」ボタンクリックします。

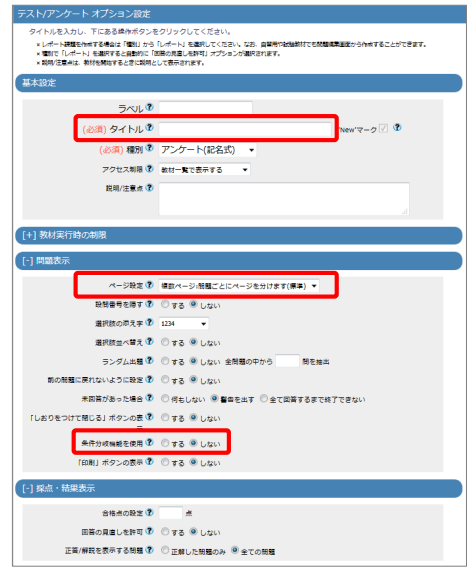

図2-5 アンケート教材のオプション設定画面

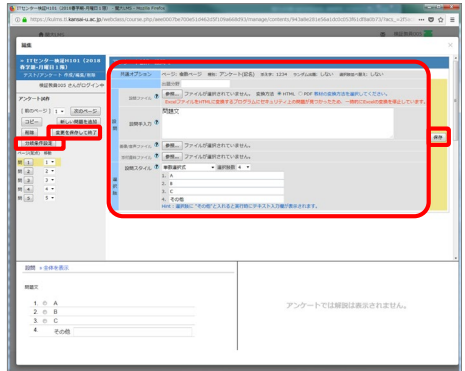

図2-6 アンケート教材の問題編集画面

| 分岐条件設定         > このウィンド! |                                                  |                  |             |     |      | ドウを   | <b>119</b> ( |    |   |   |  |    |
|--------------------------|--------------------------------------------------|------------------|-------------|-----|------|-------|--------------|----|---|---|--|----|
| ×回<br>×設                 | 筈の内容によって学習者の進む問題番<br>定例: '回答 = はい の時 Q.5へ' / '無約 | 号を分岐さ<br>条件で Q.1 | せます。<br>0へ' |     |      |       |              |    |   |   |  | 保存 |
| 問題                       | 問題文                                              | 必須               | 分岐条件        |     |      |       |              |    |   |   |  |    |
| Q.1                      | 問題文                                              | V                | 1.          | •   | •    |       | •            | の時 |   | - |  |    |
| Q.2                      |                                                  |                  | 1.          | •   | •    | •     | の時           |    | - |   |  |    |
| Q.3                      |                                                  | V                | 1.          | •   | •    | •     | の時           |    | - |   |  |    |
| Q.4                      | レベル選択                                            | V                | 1.          | •   | •    | ÷     | の時           |    | • |   |  |    |
| Q.5                      |                                                  |                  | 最後の設        | 間には | 設定では | \$\$t | きん。          |    |   |   |  |    |

3

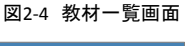

2-3. 集計結果を確認する

実施状況の確認や集計結果をグラフで確認できます。

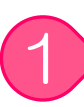

#### 作成済のタイムライン上の教材(枠内)をクリック

図2-8のように、作成後は、『タイトル(リンク)を公開』と表示されます。

タイトル(リンク)箇所ではない、枠内(〇印)をクリックすると、 「実行」「集計結果」「削除」ボタンが表示されます。

「 ご ボタン」をクリックすることで、 利用中の学生数や学生の履歴(実施数)をリアルタイムで確認できます。

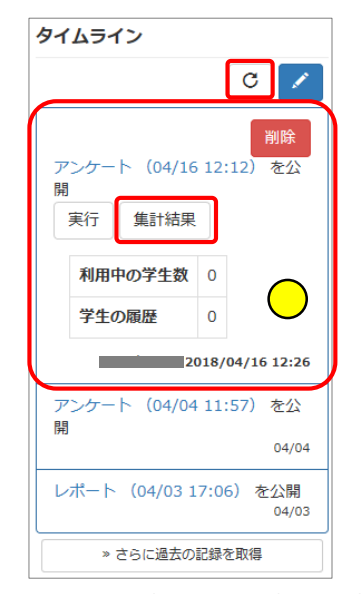

図2-8 タイムライン上の教材をクリック時の表示(枠内)

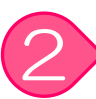

#### 集計結果を確認

図2-8「集計結果ボタン」をクリックします。 集計結果は「棒グラフ」か「円グラフ」で 表示することができます。

※ユーザが複数回、回答した場合、最後の回答のみ保存されます。

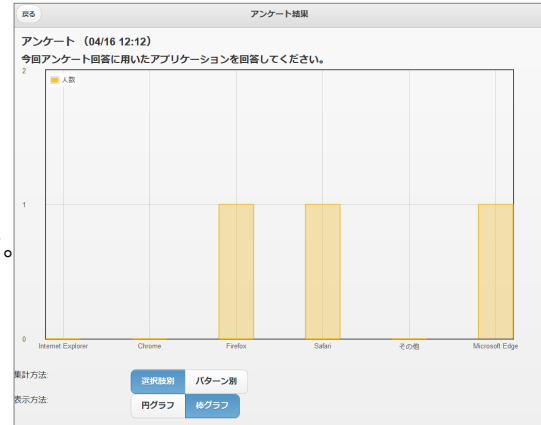

#### 図2-9 集計結果確認画面(棒グラフ)

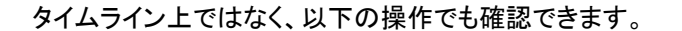

メニュー「成績▼」>「アンケート集計」をクリックし、 対象の教材名を選択し、アンケート集計画面を表示させます。

4

通常のアンケート教材についても、 集計確認方法は、上記操作と同様です。

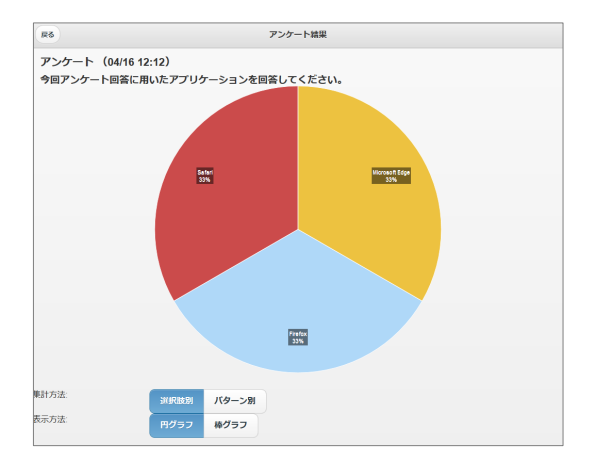

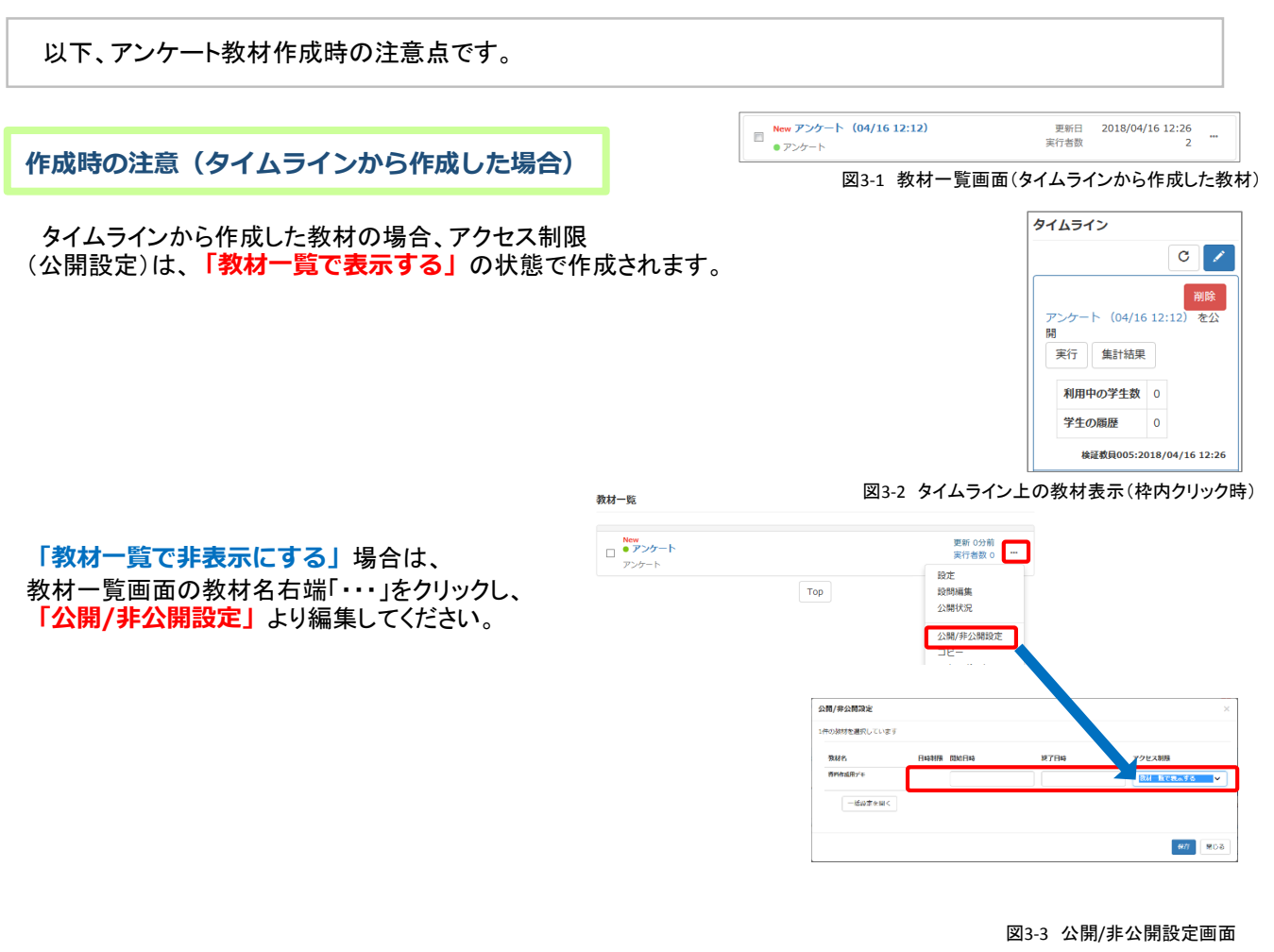

〇印にマウスカーソルをあわせると、 「公開中/非公開」の状態(区別)が分かります。

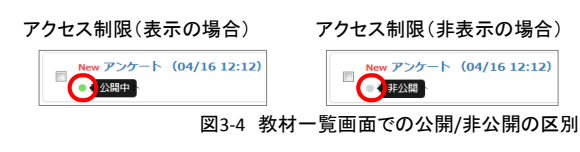

学生は公開中の場合、実施可能

学生は、タイムライン上の「教材名(リンク)」をクリック、あるいは、 図3-5「実行」ボタンをクリックして取り組むように指導してください。

教材一覧では非公開中である教材を、タイムライン上から実施しようとす ると、図3-6の画面が表示され実施できないため、授業準備で予め 教材を作成していた場合、公開/非公開設定にご注意ください。

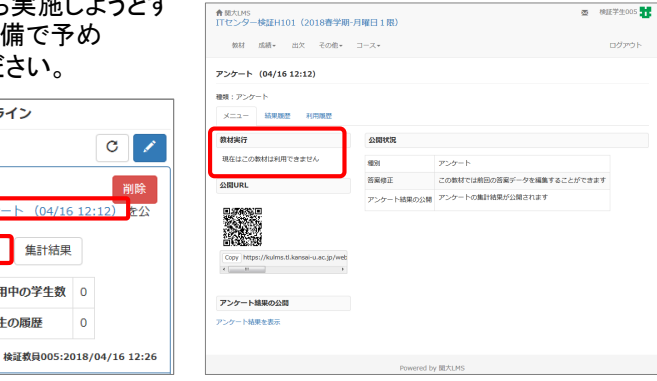

図3-5 タイムライン上の教材表示(枠内クリック時)

5

タイムライン

実行 集計結果

利用中の学生数 0

学生の履歴

(04/16 12:12) を公

0

図3-6 学生の教材実行画面